## **Update My Information**

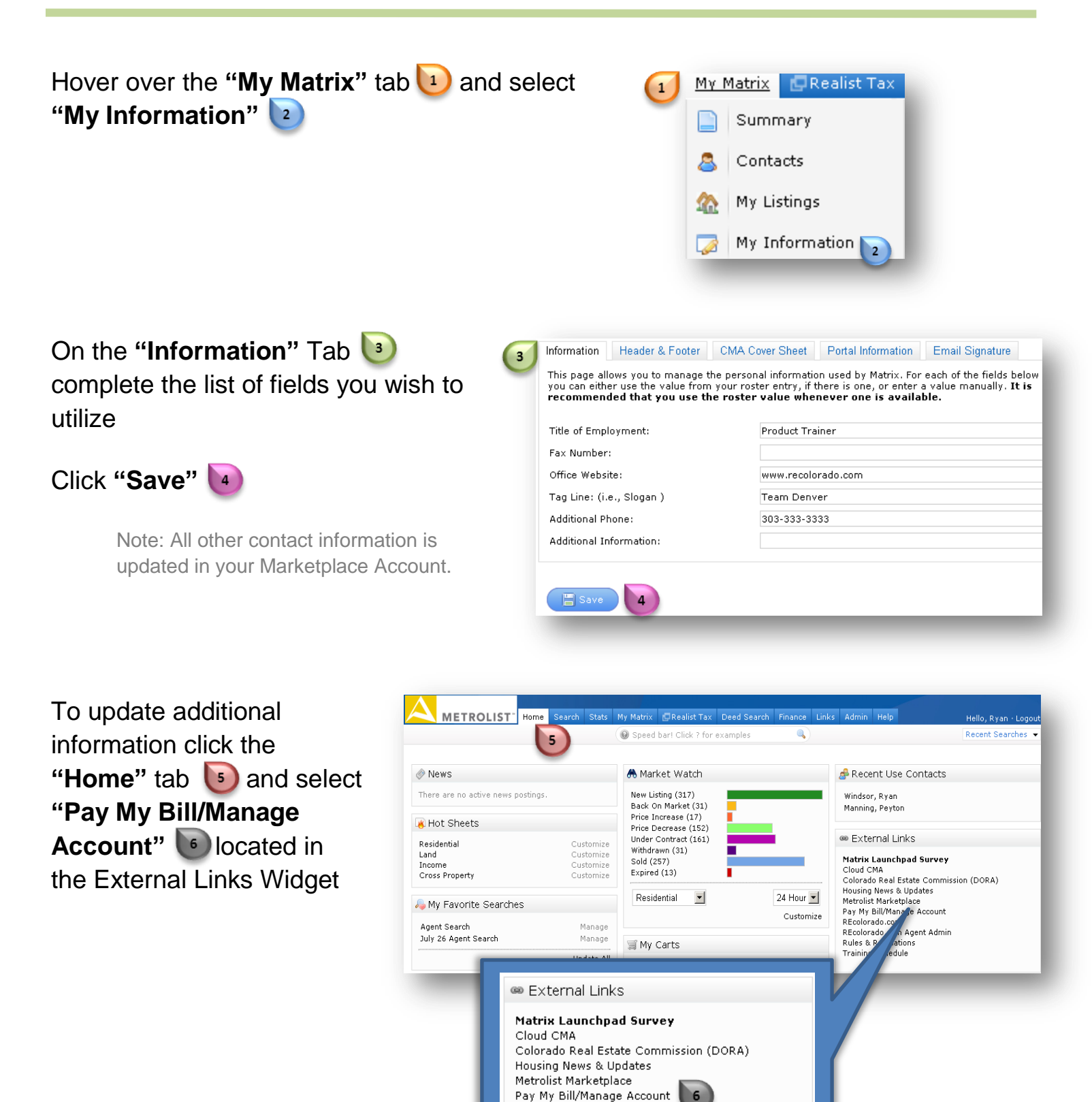

REcolorado.com

REcolorado.com Agent Admin Rules & Regulations Training Schedule

## **Update My Information**

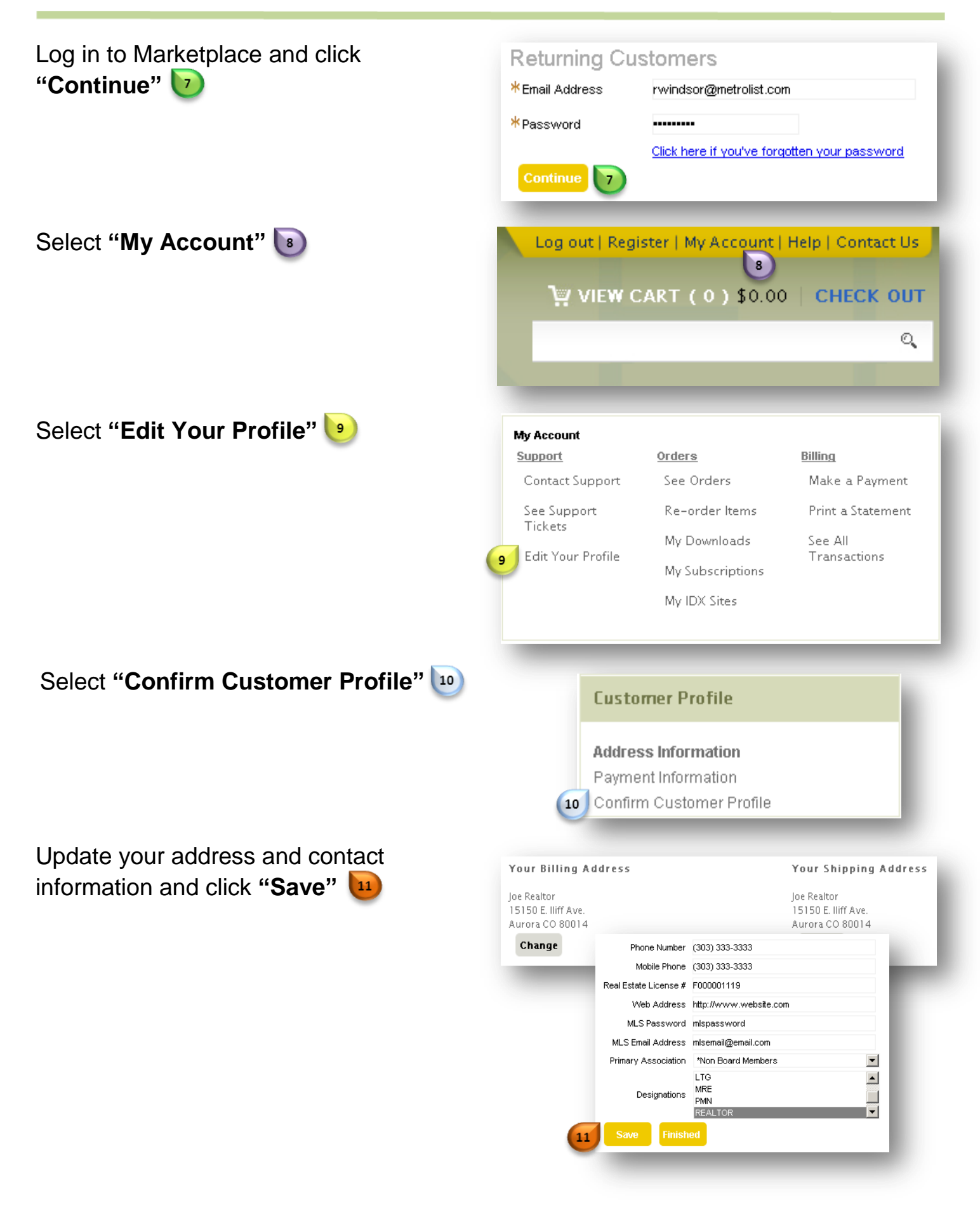